备份与恢复windows2003的AD数据库 PDF转换可能丢失图片 或格式,建议阅读原文

https://www.100test.com/kao\_ti2020/454/2021\_2022\_\_E5\_A4\_87\_ E4\_BB\_BD\_E4\_B8\_8E\_E6\_c100\_454470.htm 假设一家大型企业 的AD(Active Directory,目录服务)数据库中有上千名用户 数据,某一天AD数据库遭到有意或无意的破坏,导致了用户 数据的丢失,此时如果逐个恢复数据,那么工作量无疑将是 惊人的巨大。所以,有经验的网管通常会定期进行AD数据 库的备份,当AD数据库出现种种问题时,就可以轻轻松松地 完成AD数据库的数据还原了。当然也有很多网管对这么重要 的备份操作并不了解或忽视了。备份AD数据库 备份AD数据 库的操作并不复杂,因为备份操作是通过备份向导来完成的

,所以即使是菜鸟级网管也可以轻松上手。依次点击"开始 程序 附件 系统工具 备份",在打开的"备份或还原 向导"对话框中点击"下一步"按钮进入"备份或还原"选择对话框。在选择"备份文件和设置"项后,点击"下一步"按钮进入"要备份的内容"对话框,选择"让我选择要备份的内容"项并点击"下一步"按钮。在"要备份的项目" 对话框中依次展开"桌面 我的电脑",勾选"System State "项。在下一步的"备份类型、目标和名称"对话框中根据 提示选择好备份文件的存储路径,并设置好备份文件的名称 ,点击"下一步"按钮。接着在打开的对话框中点击"完成 "按钮。此时请中断计算机系统中的其他操作,因为片刻 后AD数据库的备份操作就会开始进行了。还原AD数据库 相 对于AD数据库的备份操作,AD数据库的还原操作就显得稍 微有些复杂了。因为除了按备份向导的提示进行操作外,还 需要进行一些额外的操作才能顺利完成还原。主要的原因是 因为AD服务正常运行时,是不能够进行AD数据库还原操作 的。 所以AD数据库的还原操作应该按以下方式进行:1.进入 目录服务还原模式 重新启动计算机在进入Windows Server 2003的初始画面前,按F8键进入Windows高级选项菜单界面。 此时可以通过键盘上的上下方向键选择"目录服务还原模式 (只用于Windows域控制器)"项。在回车确认后,使用具 有管理员权限的账户登录系统,此时可以看出系统是处于安 全模式的。 2.使用还原向导 在进入目录服务还原模式后,依 次点击"开始 程序 附件 系统工具 备份",在打开的 "备份或还原向导"对话框中点击"下一步"按钮进入"备 份或还原"选择对话框,选择"还原文件和设置"。在"还 原项目"对话框中选中备份文件,后弹出的界面中点击"完 成"按钮。稍等片刻,系统将弹出一个警告提示框,点击" 确定"按钮,确认数据库的覆盖操作即可开始AD数据库的还 原。 在完成还原操作后,点击对话框中的"关闭"按钮就可 以结束了。最后将会弹出一个"备份工具"提示框,点击" 是"按钮重新启动计算机即可。 最后要提醒大家的是,有些 朋友还原AD数据库时会出现忘记当初设置的还原密码(添 加AD服务时设置)的情况,这个时候就无法进入目录还原模 式了。 遇到这种情况时请勿慌张,因为我们可以通过依次点 击"开始 运行",在弹出的运行栏中输入"Ntdsutil"命令 的方法,在弹出的窗口中进行进入目录还原模式密码的重设 操作。 在设置还原密码成功后,还需要重新启动计算机,重 启后即可使用新的还原密码进入目录服务还原模式了。 100Test 下载频道开通, 各类考试题目直接下载。详细请访问

www.100test.com